# Exercice 3.1 – Opérateurs ET/ou multiples

- Ouvrir un document existant
- Modifier la requête
  - Nature de logement = Logement/Foyer Ou
  - Nature d'opération = neuf

### • Ouvrir un document existant

- Onglet « Documents »
- Dans Mes favoris/perso/stage
- Sélectionner « exercice 2.2 »
- Menu « Autres actions »
- Sélectionner « Modifier »

### • Mise au point de la requête précédente

- Onglet « Accès aux données »
- Onglet « fournisseurs de données »
- Clic sur « modifier »
- La page de l'éditeur de requêtes s'affiche
- Glisser dans la zone « objets du résultat » les objets suivants :
  - Nature du logement / classe opération
- Dans la zone de Filtre
  - Sélectionner le dernier objet du filtre
  - Clic sur <sup>III</sup> « Ajouter un filtre imbriqué »
  - « Ou » s'affiche
  - Glisser à côté du « Ou » Nature du logement (une petite barre rouge doit être visible)
    - Opérateur = égal à
    - Opérande = Valeur dans la liste
    - Choisir Autres logements foyers
    - Faire OK
  - Glisser l'objet « nature d'opération » sur l'objet « nature de logement »
    - Opérateur = égal à
    - Opérande = dans la liste
    - Choisir Neuf
    - Faire OK

## • Exécuter

• Ajouter une colonne dans le rapport

• Glisser l'objet « nature du logement » à partir de l'onglet « données » dans le rapport après la colonne « nature opération »

• Enregistre SOUS en donnant le numéro de l'exercice dans Mes Favoris / Perso / Stage

# **CORRIGE EXERCICE 3.1**

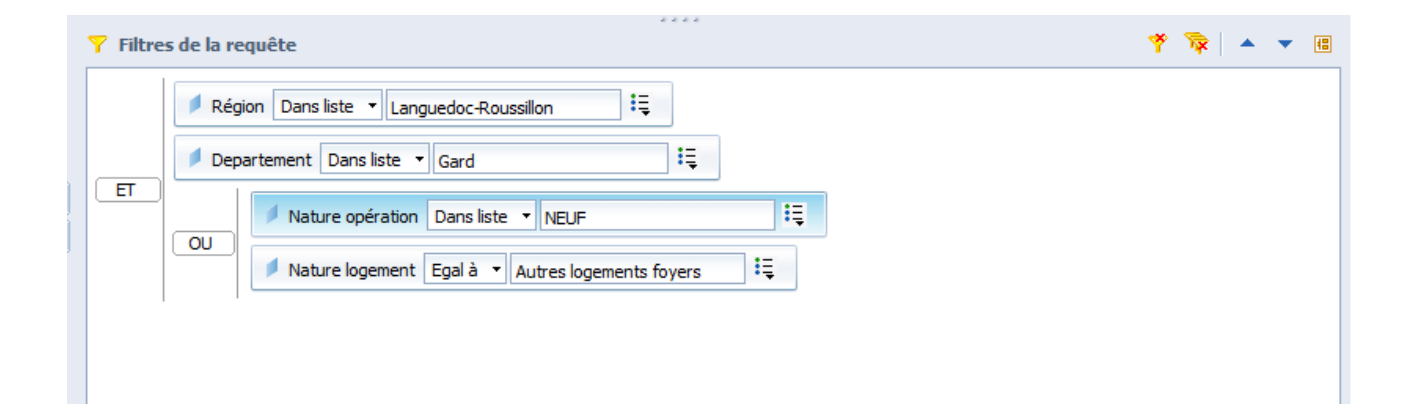

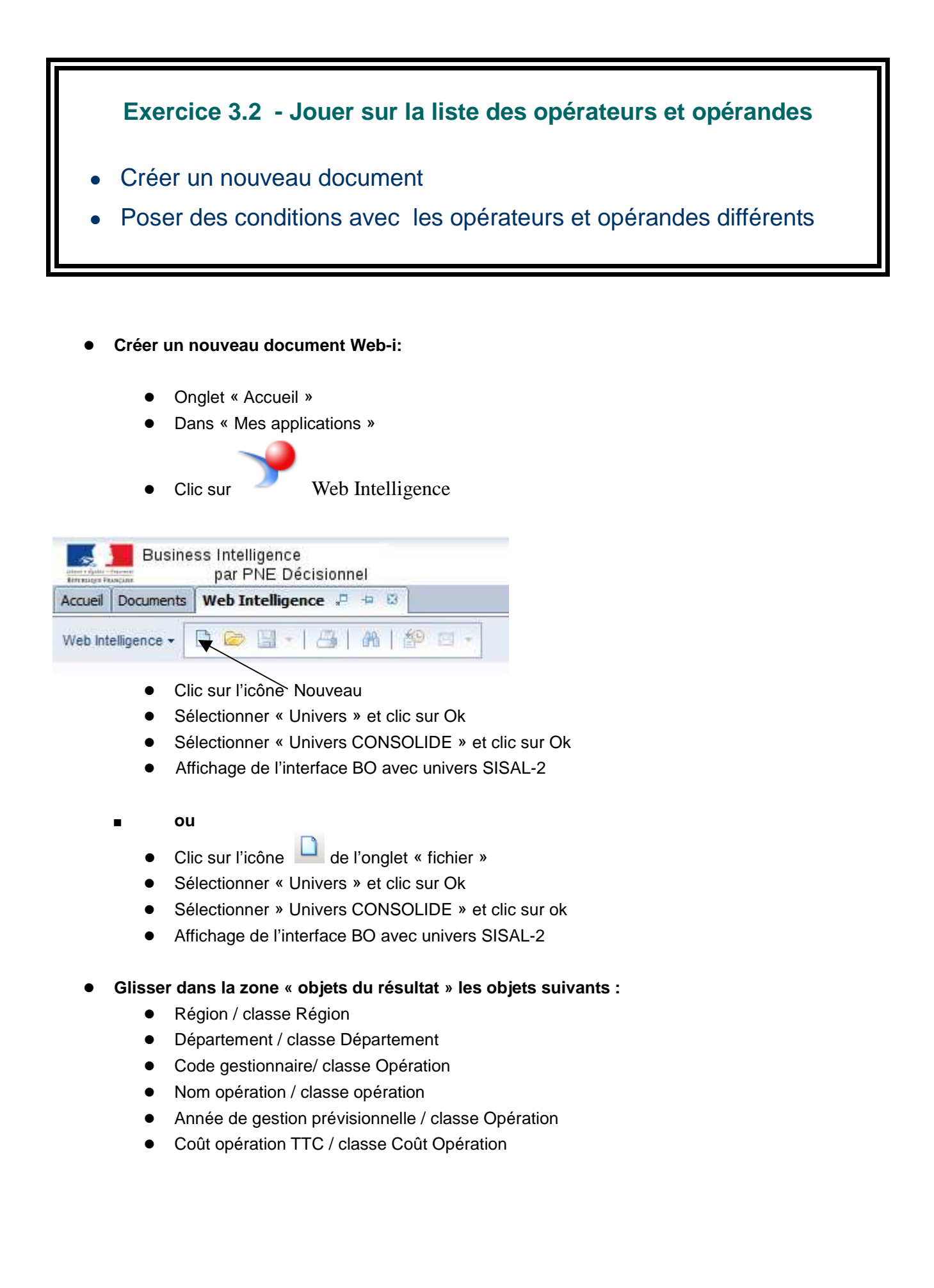

- Glisser ces objets dans la zone de filtre et filtrer de la façon suivante :
  - Région
    - opérateur = égal à
    - opérande = valeur dans la liste
    - choisir Alsace ou autre
  - Département
    - opérateur = sauf
    - opérande = valeur la liste
    - choisir Bas-Rhin (ou autre selon la région choisie)
  - Année de gestion prévisionnelle
    - opérateur = dans la liste
    - opérande = valeur la liste
    - choisir 2013 et 2014
  - Coût opération TTC
    - opérateur = supérieur ou égal
    - opérande = constante
    - saisir 300000
  - Code Gestionnaire
    - opérateur = sauf
    - opérande = valeur dans la liste
    - choisir « ANRU »
- Exécuter
- Enregistrer en donnant le numéro de l'exercice dans Mes Favoris / Perso / Stage

## **CORRIGE EXERCICE 3.2**

| obje   | ts du résu                                             | ltat           |                     |                      |                                 |                   |  |  |  |
|--------|--------------------------------------------------------|----------------|---------------------|----------------------|---------------------------------|-------------------|--|--|--|
| •      | Région                                                 | Departement    | Nom opération       | 🚥 Coût opération TTC | Année de gestion prévisionnelle | Code gestionnaire |  |  |  |
|        |                                                        |                |                     |                      |                                 |                   |  |  |  |
|        |                                                        |                |                     |                      |                                 |                   |  |  |  |
|        |                                                        |                |                     |                      |                                 |                   |  |  |  |
|        |                                                        |                |                     |                      |                                 |                   |  |  |  |
|        |                                                        |                |                     |                      |                                 |                   |  |  |  |
| Filtre | s de la rec                                            | quête          |                     |                      |                                 |                   |  |  |  |
|        | 🔎 Rég                                                  | gion Egalà 🗸 🛛 | anguedoc-Roussillo. | n Ę                  |                                 |                   |  |  |  |
|        | Departement Sauf 🗸 Gard                                |                |                     |                      |                                 |                   |  |  |  |
| Et     | Coût opération TTC Supérieur ou égal à 🗸 300000        |                |                     |                      |                                 |                   |  |  |  |
|        | Année de gestion prévisionnelle Dans liste 🖕 2013;2014 |                |                     |                      |                                 |                   |  |  |  |
|        | Code gestionnaire Sauf 🖕 ANRU                          |                |                     |                      |                                 |                   |  |  |  |

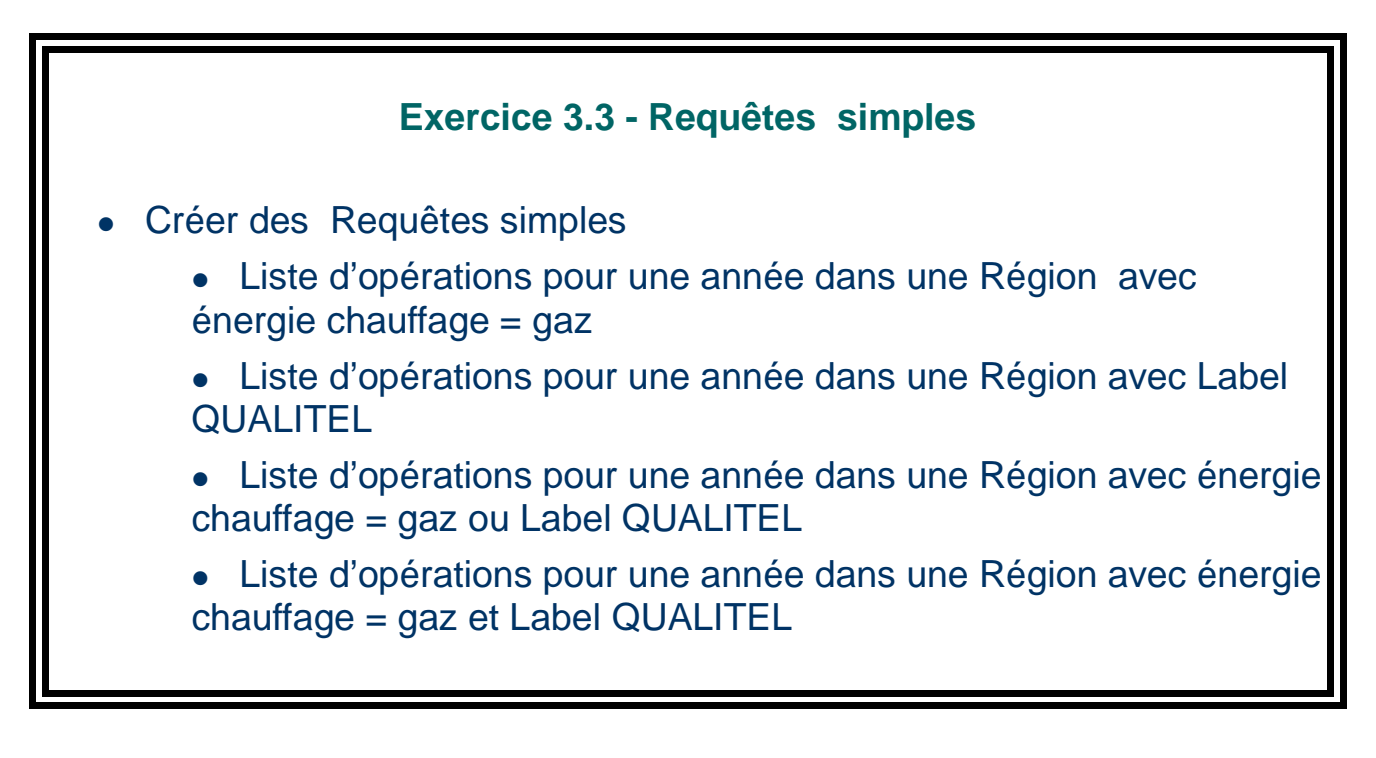

### 1ère requête

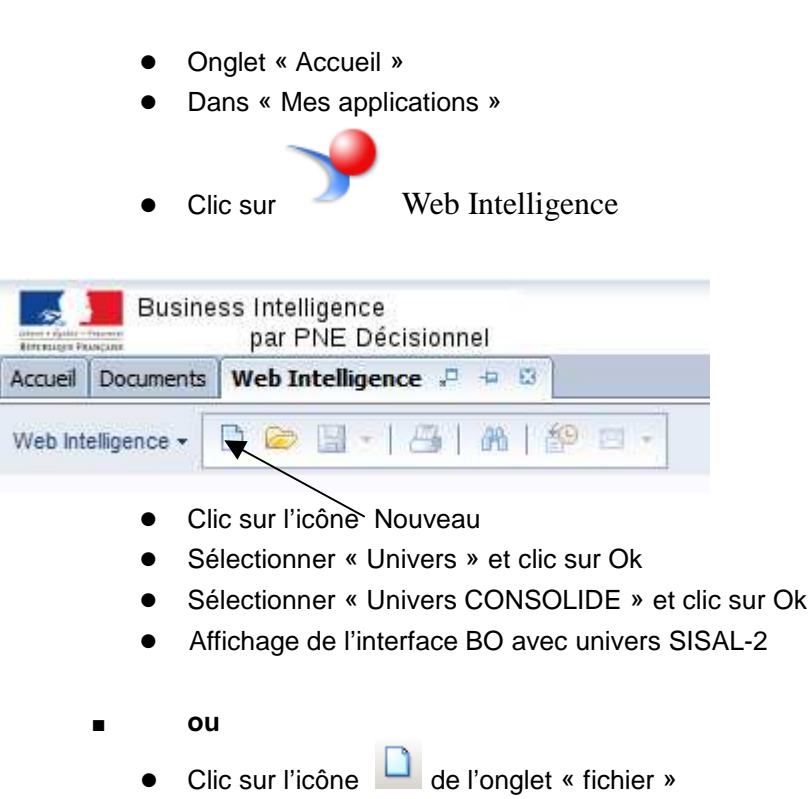

Créer un nouveau document Web-i:

- Sélectionner « Univers » et clic sur Ok
- Sélectionner » Univers CONSOLIDE » et clic sur ok
- Affichage de l'interface BO avec univers SISAL-2

### • Glisser dans la zone « objets du résultat » les objets suivants :

- N° opération / classe opération
- Energie de chauffage/ classe LLS / sous-classe Energ.et qualit/nature logt / sous-classe Caractéristique énergétique
- Glisser dans la zone de Filtre les objets suivants :
  - Région / classe Région
    - opérateur = égal à
    - opérande = valeur dans la liste
    - choisir Languedoc Roussillon
  - Année de gestion prévisionnelle / classe opération
    - opérateur = égal à
    - opérande = constante
    - saisir 2011 ou autre
  - Energie de chauffage
    - opérateur = dans la liste
    - opérande = valeur dans la liste
    - choisir gaz
- Exécuter
- Enregistrer en donnant le numéro de l'exercice dans Mes Favoris / Perso / Stage

# **CORRIGE 1ERE REQUETE – EXERCICE 3.3**

| Objets  | s du résultat                                   |
|---------|-------------------------------------------------|
| 🗖 N'    | ° opération 📁 Energie chauffage                 |
|         |                                                 |
|         |                                                 |
|         |                                                 |
|         |                                                 |
|         |                                                 |
|         |                                                 |
|         |                                                 |
| Filtres | de la requête                                   |
|         | Région Egal à 🗸 Languedoc-Roussillon 🖳          |
| Et      | 🖊 Energie chauffage Dans liste 🖕 Gaz            |
|         | 🖊 Année de gestion prévisionnelle Egal à 🖕 2011 |
|         | As                                              |

### 2ème requête

- Créer un nouveau document
  - Clic sur l'icône de l'onglet « fichier »
  - Sélectionner « Univers » et clic sur Ok
  - Sélectionner » Univers CONSOLIDE » et clic sur ok
  - Affichage de l'interface BO avec univers SISAL-2
- Glisser dans la zone « objet du résultat » les objets suivants :
  - N° opération / classe opération
  - Label Qualitel / classe LLS / sous-classe Energ.et qualit/nature logt / sous-classe Label
- Glisser dans la zone de Filtre les objets suivants :
  - Région / classe Région
    - opérateur = égal à
    - opérande = valeur dans la liste
    - choisir Languedoc Roussillon
  - Année de gestion previsionnelle/ classe opération
    - opérateur = égal à
    - opérande = constante
    - saisir 2011 ou autre
  - Label Qualitel
    - opérateur = dans la liste
    - opérande = valeur dans la liste
    - choisir les 2 oui
- Exécuter
- Enregistrer en donnant le numéro de l'exercice suivi de A dans Mes Favoris / Perso / Stage

# **CORRIGE 2EME REQUETE – EXERCICE 3.3**

| Objet    | ts du résultat                                |
|----------|-----------------------------------------------|
| <b>N</b> | l° opération 🗾 Label Qualitel                 |
|          |                                               |
|          |                                               |
|          |                                               |
|          |                                               |
|          |                                               |
|          |                                               |
| Filtron  |                                               |
| Filtres  |                                               |
|          | 🔎 Région Egal à 🗸 Languedoc-Roussillon 🖳      |
| Et       | ✓ Label Qualitel Dans liste 🗸 Oui;oui         |
|          | Année de gestion prévisionnelle Egal à 🖕 2011 |
|          |                                               |

#### 3ème requête

### • Créer un nouveau document

- Sélectionner « Univers » et clic sur Ok
- Sélectionner » Univers CONSOLIDE » et clic sur ok
- Affichage de l'interface BO avec univers SISAL-2
- Glisser dans la zone « objets du résultats » les objets suivants :
  - N° opération / classe opération
  - Label Qualitel/ classe LLS / sous-classe Energ.et qualit/nature logt /sous-classe Label
  - Energie de chauffage/ classe LLS / sous-classe Energ.et qualit/nature logt /sous-classe Caractéristique énergétique
- Glisser dans la zone Filtre les objets suivants :
  - Filtrer avec un ET
  - Région / classe Région
    - opérateur = égal à
    - opérande = valeur dans la liste
    - choisir Languedoc Roussillon

### ET

- Année de gestion prévisionnelle / classe Opération
  - opérateur = égal à
  - opérande = constante
  - saisir 2011 ou autre

### • Dans la zone de Filtre

- Sélectionner le dernier objet du filtre
- Clic sur <sup>11</sup>/<sub>1</sub> « Ajouter un filtre imbriqué »
- « Ou » s'affiche
- Glisser à côté du « Ou » « Label Qualitel » (une petite barre rouge doit être visible)
  - Opérateur = dans la liste
  - Opérande = Valeur dans la liste
  - Clic sur les deux « oui »
  - Faire OK
- Glisser l'objet «Energie Chauffage » sur l'objet « Label Quaalitel »
  - Opérateur = égal à
  - Opérande = dans la liste
  - Choisir Gaz
  - Faire OK
- Exécuter
- Enregistrer en donnant le numéro de l'exercice suivi de B dans Mes Favoris / Perso / Stage

## **CORRIGE 3EME REQUETE – EXERCICE 3.3**

| Dbjets du résultat |                |                   |  |  |  |  |
|--------------------|----------------|-------------------|--|--|--|--|
| N° opération       | Label Qualitel | Energie chauffage |  |  |  |  |

Filtres de la requête

|      | 🔎 An | née de gestion prévisionnelle Egal à 🖕 2011 |
|------|------|---------------------------------------------|
| F.4. | 🔎 Ré | gion Egal à 🗸 Languedoc-Roussillon 🗮        |
| C (  | Ou   | 📕 Energie chauffage Dans liste 🖕 Gaz        |
|      |      | 🖊 Label Qualitel Dans liste 🗸 Oui;oui       |

#### 4ème requête

### • Créer un nouveau document

- Clic sur l'icône de l'onglet « fichier »
- Sélectionner « Univers » et clic sur Ok
- Sélectionner » Univers CONSOLIDE » et clic sur ok
- Affichage de l'interface BO avec univers SISAL-2
- Glisser dans la zone « objet du résultat » les objets suivants :
  - N° opération / classe opération
  - Label Qualitel/ classe LLS / sous-classe Energ.et qualit/nature logt /sous-classe Label
  - Energie de chauffage/ classe LLS / sous-classe Energ.et qualit/naturelogt /sous-classe Caractéristique énergétique
- Glisser dans la zone de Filtre les objets suivants :
  - Région / classe Région
    - opérateur = égal à
    - opérande = valeur dans la liste
    - choisir Languedoc Roussillon

### ET

- Année de gestion prévisionnelle / classe Opération
  - opérateur = égal à
  - opérande = constante
  - saisir 2011 ou autre

### ΕT

- Label Qualitel
  - opérateur = dans la liste
  - opérande = valeur dans la liste
  - clic sur les 2 oui

### ΕT

- Energie de chauffage
  - opérateur égal à
  - opérande = valeur dans la liste
  - choisir gaz
- Exécuter
- Enregistrer en donnant le numéro de l'exercice suivi de C dans Mes Favoris / Perso / Stage

# **CORRIGE 4EME REQUETE – EXERCICE 3.3**

| Objets      | ; du résultat                                    |
|-------------|--------------------------------------------------|
| ≠ N°        | ° opération 📁 Label Qualitel 📁 Energie chauffage |
|             |                                                  |
|             |                                                  |
|             |                                                  |
|             |                                                  |
|             |                                                  |
|             |                                                  |
|             |                                                  |
| <b>5</b> 10 |                                                  |
| Filtres     | r la requete                                     |
|             | 🖊 Année de gestion prévisionnelle Egal à 🧅 2011  |
| Et          | 🖊 Région Egal à 🖕 Languedoc-Roussillon 逞         |
|             | 🔎 Energie chauffage Dans liste 🖕 Gaz             |
|             | 🖊 Label Qualitel Dans liste 🗸 Oui;oui            |
|             |                                                  |

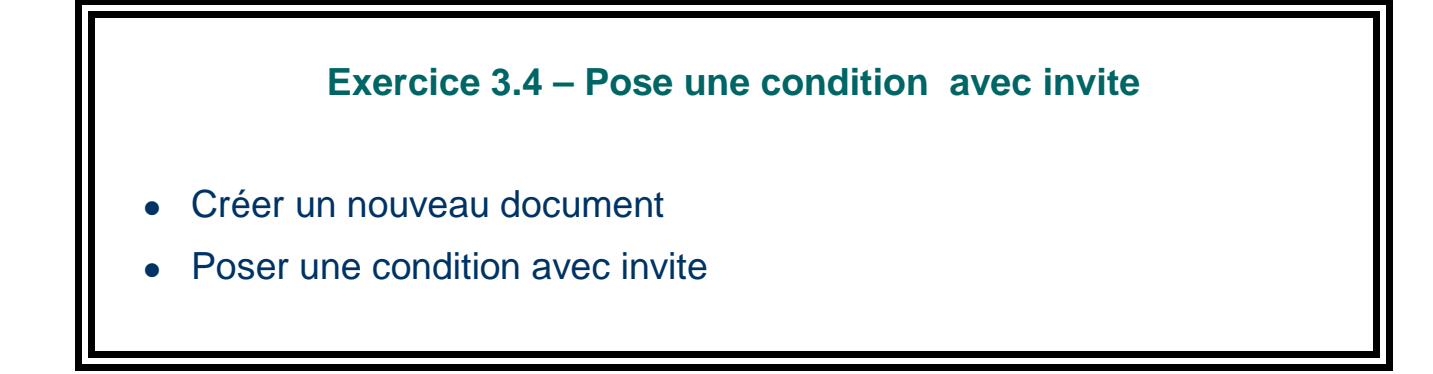

### Conditions avec invite :

Un libellé d'invite est proposé par défaut. Il peut être modifié.

À chaque exécution de la requête, l'utilisateur est invité à donner une valeur au critère demandé.

### • Créer un nouveau document Web-i:

- Onglet « Accueil »
- Dans « Mes applications »

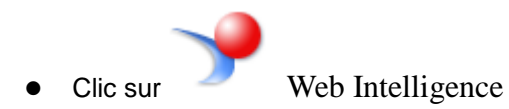

| Attent + Spatiar - | fillen busine | par PNE Décisionnel     |
|--------------------|---------------|-------------------------|
| Accueil            | Documents     | Web Intelligence 🕫 😐 😆  |
| Web Int            | elligence 🕶   | 🔍 🧼 🖬 - I 📇 I 🕷 I 😰 🖬 - |

- Clic sur l'icône Nouveau
- Sélectionner « Univers » et clic sur Ok
- Sélectionner « Univers CONSOLIDE » et clic sur Ok
- Affichage de l'interface BO avec univers SISAL-2

### ∎ ou

- Clic sur l'icône und de l'onglet « fichier »
- Sélectionner « Univers » et clic sur Ok
- Sélectionner » Univers CONSOLIDE » et clic sur ok
- Affichage de l'interface BO avec univers SISAL-2
- Glisser dans la zone « objets du résultat » les objets suivants :
  - Code département / classe Département
  - Département / classe département
  - Année de gestion prévisionnelle / classe opération
  - Nom opération / classe opération
  - Coût opération TTC / classe Coût opération

- Glisser dans la zone de Filtre les objets suivants :
  - Code département :
    - opérateur = égal à
    - opérande : invite
  - Année de gestion prévisionnelle
    - opérateur = égal à
    - opérande : invite

### • Exécuter

| Invites                                                                                                | 😢 🗙                                                                                                    |
|----------------------------------------------------------------------------------------------------|----------------------------------------------------------------------------------------------------|
| Résumé des invites                                                                                     | Saisir une ou plusieurs valeurs pour Code département                                                                                                    |
| <ul> <li>* Saisir une ou plusieurs valeurs po</li> <li>* Saisir une ou plusieurs valeurs po</li> </ul> | Entrez des valeurs ici         Actualiser les valeurs S         Code département         01         02         03         04         05         06         07         08         09         10 |
| ۰ III ا                                                                                                |                                                                                                    |
| * Invites obligatoires                                                                                 | OK Annuler                                                                                                    |

- et sélectionner
  - Code département : 11 ou autre
  - Année de gestion : 2013 ou autre
- Exécuter
- Enregistrer en donnant le numéro de l'exercice dans Mes Favoris / Perso / Stage

La requête est créée. Vous pouvez à tout moment l'exécuter en modifiant les invites.

- Ouvrir un document existant
  - Onglet « Documents
  - Dans mes favoris / perso / Stage
  - Double clic sur « exercice 3.4 »
  - Le rapport s'affiche en mode résultat

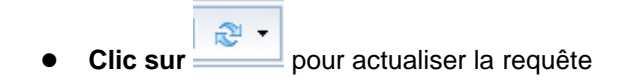

| Invites                                                                                                | (2)                                                                                                    | × |
|----------------------------------------------------------------------------------------------------|----------------------------------------------------------------------------------------------------|---|
| Résumé des invites                                                                                     | Saisir une ou plusieurs valeurs pour Code département                                                                                                    |   |
| <ul> <li>* Saisir une ou plusieurs valeurs po</li> <li>* Saisir une ou plusieurs valeurs po</li> </ul> | Entrez des valeurs id         Actualiser les valeurs I         Code département         01         02         03         04         05         06         07         08         09         10 | ] |
| 4 III >                                                                                                |                                                                                                    |   |
| * Invites obligatoires                                                                                 | OK Annuler                                                                                                    | ] |

- Clic sur « entrée code département »
- Sélectionner un autre département
- Clic sur « entrée année de gestion »
- Sélectionner une autre année
- Clic sur « OK » la requête est actualisée

# **CORRIGE CREATION EXERCICE 3.4**

| ( | Objets    | du résultat    |                    |              |                        |                      |              |  |
|---|-----------|----------------|--------------------|--------------|------------------------|----------------------|--------------|--|
|   | Co        | de département | Departement        | 🖊 Année de g | gestion prévisionnelle | Nom opération        |              |  |
|   |           |                |                    |              |                        |                      |              |  |
|   |           |                |                    |              |                        |                      |              |  |
|   |           |                |                    |              |                        |                      |              |  |
|   |           |                |                    |              |                        |                      |              |  |
|   |           |                |                    |              |                        |                      |              |  |
|   |           |                |                    |              |                        |                      |              |  |
|   | Filtres o | de la requête  |                    |              |                        |                      |              |  |
|   | Et        | 🔎 Code départ  | ement Egalà 🗸      | EntréeCode   | département: 😤 🗄       | Į                    |              |  |
|   |           | 🔎 Année de ge  | stion prévisionnel | le Egalà 🖕   | EntréeAnnée de ges     | tion prévisionnelle: | <b>?:</b> IĘ |  |
|   |           |                |                    |              |                        |                      |              |  |

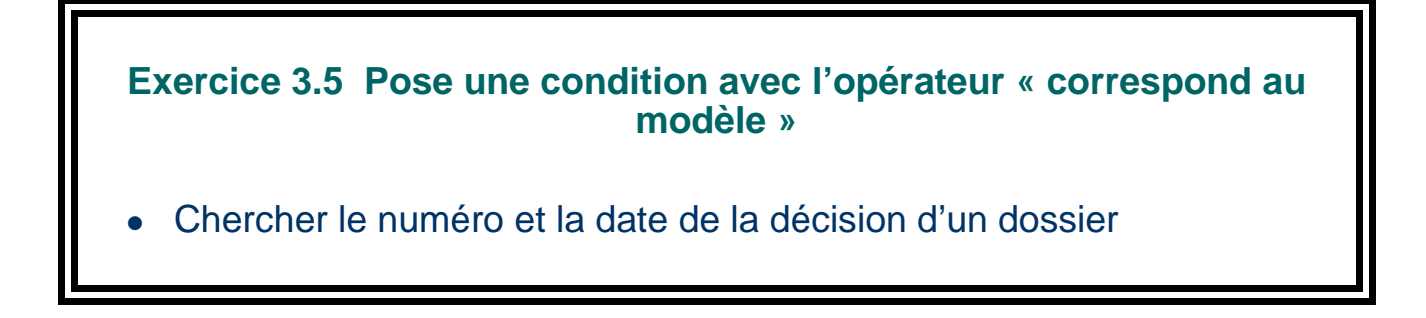

Le modèle correspond à une chaîne de caractères où des caractères spéciaux jouent le rôle de joker

% remplace un nombre quelconque de caractères dans la chaîne

- Créer un nouveau document Web-i:
  - Onglet « Accueil »
  - Dans « Mes applications »
  - Clic sur

Web Intelligence

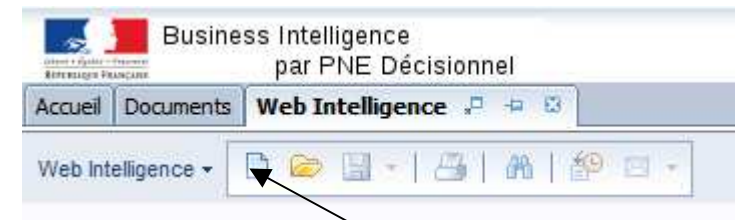

- Clic sur l'icône Nouveau
- Sélectionner « Univers » et clic sur Ok
- Sélectionner « Univers CONSOLIDE » et clic sur Ok
- Affichage de l'interface BO avec univers SISAL-2
- ı ou
  - Clic sur l'icône de l'onglet « fichier »
  - Sélectionner « Univers » et clic sur Ok
  - Sélectionner » Univers CONSOLIDE » et clic sur ok
  - Affichage de l'interface BO avec univers SISAL-2
- Glisser dans la zone « objet du résultat » les objets suivants :
  - N° opération/ classe Opération
  - Nom opération / classe Opération
  - Code gestionnaire / classe Opération
  - Anne de gestion prévisionnelle / classe Opération
  - N° de décision / classe Plan de financement
  - Date de décision / classe Plan de financement
  - Type de décision / classe Plan de financement

- Glisser dans la zone de Filtre les objets suivants
  - N° opération / classe Opération
    - opérateur = Correspond au modèle
    - opérande : saisir %2008130010052%
- Exécuter
- Enregistrer SOUS en donnant le numéro de l'exercice dans Mes Favoris / Perso / Stage

## **CORRIGE EXERCICE 3.5**

| Objets du résultat   |                  |                     |                                 |             |                     |                  |  |  |
|----------------------|------------------|---------------------|---------------------------------|-------------|---------------------|------------------|--|--|
| N° opération         | Nom opération    | Code gestionnaire   | Année de gestion prévisionnelle | N° décision | Date de la décision | Type de décision |  |  |
|                      |                  |                     |                                 |             |                     |                  |  |  |
|                      |                  |                     |                                 |             |                     |                  |  |  |
|                      |                  |                     |                                 |             |                     |                  |  |  |
|                      |                  |                     |                                 |             |                     |                  |  |  |
|                      |                  |                     |                                 |             |                     |                  |  |  |
|                      |                  |                     |                                 |             |                     |                  |  |  |
|                      |                  |                     |                                 |             |                     |                  |  |  |
|                      |                  |                     |                                 |             |                     |                  |  |  |
| Filtres de la requêt | e                |                     |                                 |             |                     |                  |  |  |
| N° opération         | Correspond au mo | dèle 🗸 🛛 %200813001 | 0052%                           |             |                     |                  |  |  |